# Installationsanleitung Fernzugriff (VPN) mit der Feller App

10.VPNAPP-D.1604/160420

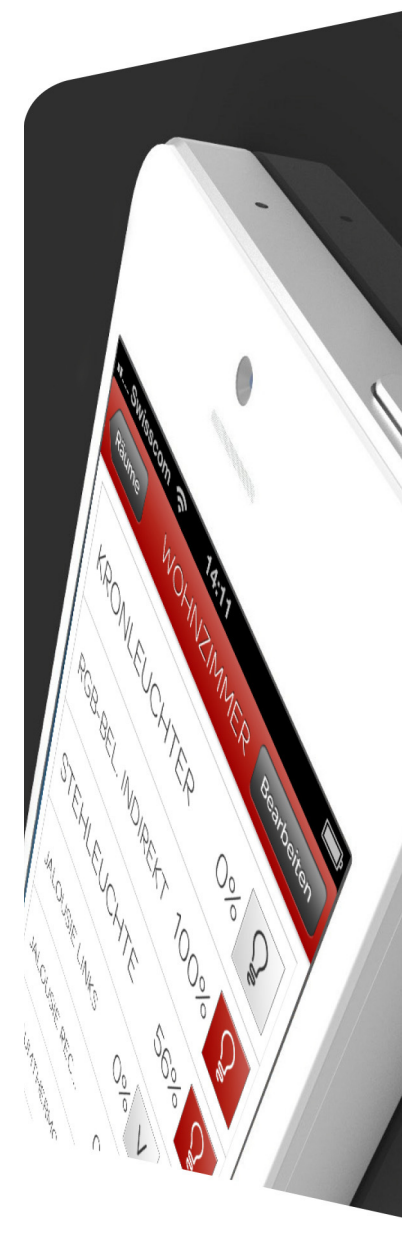

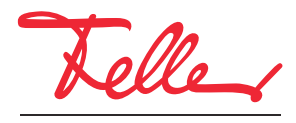

by Schneider Electric

STANDARD und EDIZIO sind eingetragene Marken der Feller AG

Kennzeichen wie AVM, FRITZ! und FRITZ!Box (Produktnamen und Logos) sind geschützte Marken der AVM GmbH.

Microsoft, Windows und das Windows Logo sind Marken der Microsoft Corporation in den USA und/oder anderen Ländern.

Alle Rechte, auch die Übersetzung in fremde Sprachen, vorbehalten. Ohne schriftliche Einwilligung des Herausgebers ist es nicht gestattet, das Dokument oder Teile daraus in irgend einer Form, mit Hilfe irgend eines Verfahrens zu kopieren, zu vervielfältigen oder zu verteilen oder unter Verwendung elektronischer Systeme zu übertragen. Technische Änderungen vorbehalten.

## 1 Fernzugriff über VPN

Dieses Dokument beschreibt die Möglichkeit eines Fernzugriffs mit einer Feller Gebäudeautomations-App (KNX oder zeptrion) auf die in das Heimnetzwerk eingebundenen Gebäudefunktionen. Der Fernzugriff erfolgt durch ein VPN (Virtual Private Network).

#### 1.1 VPN-Fernzugriff am Beispiel FRITZ!Box 7490

Als Beispiel wird eine Verbindung über das Internet zwischen einem Smartphone/Tablet mit Internetzugang an einem beliebigen Standort und einer Anlage in Liegenschaft B verwendet. Die Anlage in Liegenschaft B ist eine typische Gebäudeinstallation (links KNX oder rechts zeptrionAIR), die über eine FRITZ!Box 7490 mit dem Internet verbunden ist.

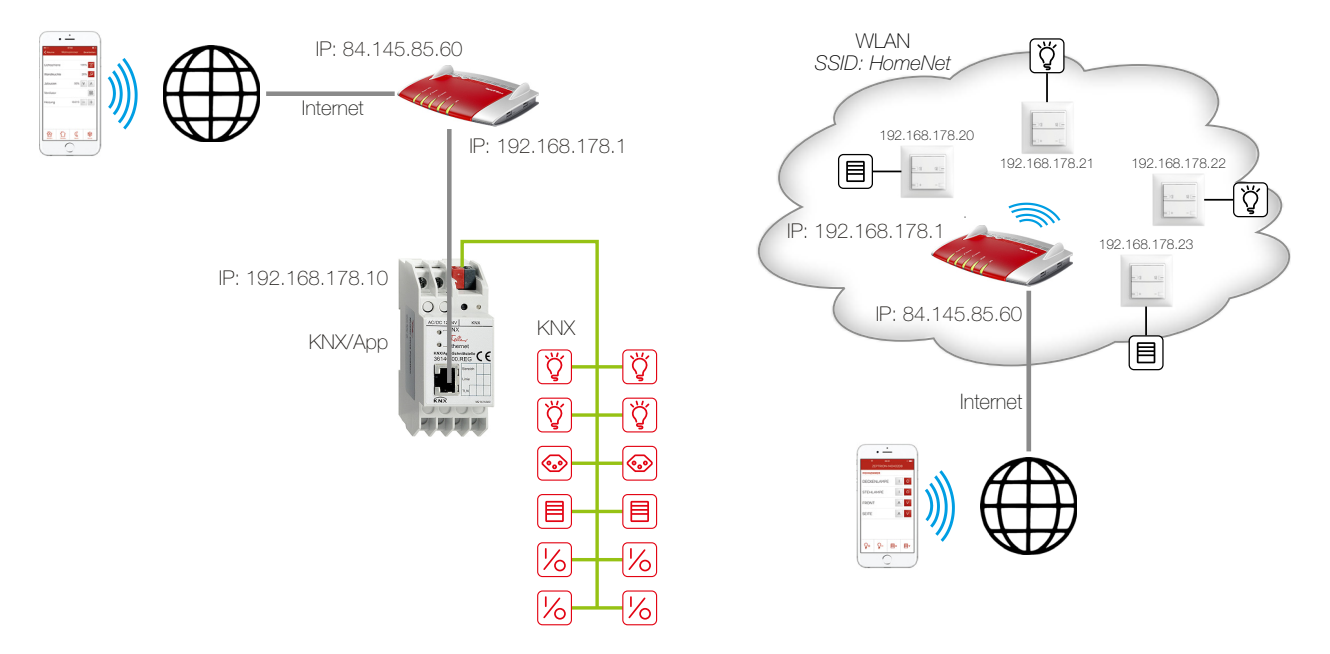

Die für den Internetzugang erforderliche FRITZ!Box hat eine lokale IP-Adresse (192.168.178.1), die fest zugewiesen ist, sowie eine öffentliche IP-Adresse (hier 84.145.85.60), welche vom Internet-Provider vergeben wird. Diese öffentliche IP-Adresse ist oft dynamisch, d.h. sie wird nach jeder Unterbrechung der Internetverbindung neu vergeben.

Dynamisches DNS Damit die FRITZ!Box immer unter derselben Bezeichnung erreichbar ist, sollten Sie Dynamisches DNS oder bei der FRITZ!Box MyFRITZ! benutzen. Somit ist die FRITZ!Box immer unter demselben Domainnamen aus dem Internet erreichbar, ohne dass die öffentliche IP-Adresse bekannt sein muss. Dynamisches DNS wird von verschiedenen Anbietern, z.B. von www.Selfhost.de oder www.noip.com angeboten.

In der FRITZ!Box können Sie Dynamisches DNS (DDNS) unter dem Menüpunkt *Internet – Freigaben* in den Registern *Dynamic DNS* oder *MyFRITZ!* einrichten.

- KNX Der KNX/App-Schnittstelle wurde mit der ETS eine **feste** IP-Adresse aus dem lokalen Netz (hier 192.168.178.10) zugewiesen (kein DHCP verwenden). In der KNX/App-Schnittstelle sind die einzelnen Räumen mit ihren Funktionen (Verbrauchern) definiert.
- zeptrionAIR Bei der Inbetriebnahme wurden den zeptrion WLAN-Geräten von der FRITZ!Box lokale IP-Adressen (hier 192.168.178.20 – 192.168.178.23) zugeordnet.

Über einen VPN-Tunnel kann das Smartphone/Tablet mit der Anlage in Liegenschaft B gesichert kommunizieren. Die Anlage bleibt dabei nach aussen hin gesichert. Nur das Smartphone/Tablet hat über das Internet Zugriff auf die Anlage.

- Vorgehen VPN-Verbindung in FRITZ!Box einrichten  $\rightarrow$  Kapitel 1.2
  - VPN-Verbindung im Smartphone/Tablet einrichten  $\rightarrow$  Kapitel 1.3
  - Feller App vorbereiten → Kapitel 1.4
  - VPN-Verbindung herstellen  $\rightarrow$  Kapitel 1.5

#### 1.2 VPN-Verbindung in FRITZ!Box einrichten

Als Erstes müssen Sie einen FRITZ!Box-Benutzer einrichten.

Die Benutzeroberfläche der FRITZ!Box können Sie an jedem Computer öffnen, der mit der FRITZ!Box verbunden ist. Starten Sie dazu den Internetbrowser und geben Sie fritz.box ein.

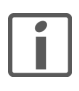

Voraussetzung für das Funktionieren einer VPN-Verbindung ist, dass die FRITZIBox vom Internet-Provider eine öffentliche IPv4-Adresse erhält. Öffnen Sie das Menü Übersicht und prüfen Sie im Abschnitt Verbindungen die zugewiesene IP-Adresse. Sie darf NICHT aus einem der folgenden Bereiche stammen:

10.0.0.0 - 10.255.255.255172.16.0.0 - 172.31.255.255100.64.0.0 - 100.127.255.255192.168.0.0 - 192.168.255.255

- 1. Öffnen Sie das Menü **System FRITZ!Box-Benutzer**.
- 2. Bearbeiten Sie einen bereits eingerichteten Benutzer (auf 📝 klicken) oder klicken Sie auf die Schaltfläche *Benutzer hinzufügen*.

| Übersicht             | Benutzer-Konto                                                                                                    |                                                                                                    |  |  |  |
|-----------------------|----------------------------------------------------------------------------------------------------|----------------------------------------------------------------------------------------------------|--|--|--|
| Internet<br>Telefonie | Richten Sie hier für die Benutzer der<br>bzw. der E-Mail-Adresse und des Ke                                                                                            | Richten Sie hier für die Benutzer der FRITZIBox Benutzerkonten ein und ertellen Sie Zugangsrechte. Mithilfe des Benutzernamens<br>bzw. der E-Mail-Adresse und des Kennworts kann der Benutzer die jeweils für ihn freigegebenen Bereiche der FRITZIBox nutzen. |  |  |  |
| WLAN                  | Benutzer                                                                                                    |                                                                                                    |  |  |  |
| System                | Benutzerkonto aktiv                                                                                                    |                                                                                                    |  |  |  |
| System                | Benutzername                                                                                                    | App-VPN                                                                                                    |  |  |  |
| Diagenese             | E-Mail-Adresse                                                                                                    | info@example.com                                                                                                    |  |  |  |
| Energiemonitor        | Kennwort                                                                                                    | Example123                                                                                                    |  |  |  |
| Push Service          | 2                                                                                                    |                                                                                                    |  |  |  |
| Tasten und LEDs       | Zugang aus dem Internet                                                                                                    |                                                                                                    |  |  |  |
| FRITZIBox-Benutzer    | Zugang auch aus dem Interr                                                                                                    | net erlaubt                                                                                                    |  |  |  |
| Sicherung             |                                                                                                    |                                                                                                    |  |  |  |
| Update                | Berechtigungen                                                                                                    |                                                                                                    |  |  |  |
| Region und Sprache    | FBIT7IBox Finstellungen                                                                                                    |                                                                                                    |  |  |  |
|                       | Benutzer mit dieser Berecht                                                                                                    | tigung können alle Einstellungen der FRITZIBox sehen und bearbeiten.                                                                                                    |  |  |  |
|                       | Sprachnachrichten Faxnachrichten FRITZIApp Fon und Annufliste                                                                                                    |                                                                                                    |  |  |  |
|                       | Sprachnachrichten, empfangene Faxe und die Anrufliste können abgehört bzw. angesehen werden. FRITZIApp Fon kann<br>genutzt werden.                                     |                                                                                                    |  |  |  |
|                       | Zugang zu NAS-Inhalten                                                                                                    |                                                                                                    |  |  |  |
|                       | Benutzer mit dieser Berechtigung erhalten Zugang zu den an der FRITZIBox verfügbaren Speichern: interner Speicher,<br>angeschlossene USB-Speicher und Online-Speicher. |                                                                                                    |  |  |  |
|                       | ✓ Smart Home                                                                                                    |                                                                                                    |  |  |  |
|                       | Die an der FRITZIBox angemeldeten FRITZI-Aktoren können über den mobilen MyFRITZI-Zugang an- und abgeschaltet<br>werden.                                               |                                                                                                    |  |  |  |
|                       | VPN                                                                                                    |                                                                                                    |  |  |  |
|                       | VPN-Verbindungen zur FRIT                                                                                                    | VPN-Verbindungen zur FRITZIBox können hergestellt werden. VPN-Einstellungen anzeigen                                                                                                    |  |  |  |

- 3. Füllen Sie die Benutzerdaten aus (Benutzername, Kennwort).
- 4. Aktivieren Sie die Option VPN.
- Klicken Sie auf OK. Es öffnet sich automatisch ein Fenster, das die VPN-Einstellungen f
  ür das Smartphone/Tablet anzeigt. Richten Sie die VPN-Verbindung im Smartphone/Tabler sofort ein (→ Kapitel 1.3) oder erstellen Sie sich einen Screenshot oder drucken Sie sie aus.
- Öffnen Sie das Menü Internet Freigaben und wählen Sie das Register VPN aus. Der Benutzer wird nun als eingerichtete VPN-Verbindung angezeigt.

Hinweis: Die Register werden nur angezeigt, wenn in der Benutzeroberfläche die *erweiterte Ansicht* aktiviert ist.

| Portfreigaben Spei                                | icher FRITZIBox-Dienste                                                                                             | Dynamic DNS                                                                                                    | PN                                                                                                    |                                                                                                    |
|---------------------------------------------------|----------------------------------------------------------------------------------------------------|----------------------------------------------------------------------------------------------------|----------------------------------------------------------------------------------------------------|----------------------------------------------------------------------------------------------------|
| ber VPN kann ein sicher<br>PN finden Sie auf www. | rer Fernzugang zu Ihrem Netzwer<br>avm.de/vpn.                                                                      | k hergestellt werden. \                                                                                                    | Neiterführende Hinweise,                                                                                                    | Werkzeuge und Tipps zu                                                                                                    |
| PN-Verbindungen                                   |                                                                                                    |                                                                                                    |                                                                                                    |                                                                                                    |
| ktiv Name                                         | Adresse im<br>Internet                                                                                              | lokales Netz                                                                                                    | entferntes Netz                                                                                                    | Status                                                                                                    |
| App-VPN                                           |                                                                                                    |                                                                                                    |                                                                                                    | • 👔 🗙                                                                                                    |
|                                                   |                                                                                                    |                                                                                                    | VP                                                                                                    | PN-Verbindung hinzufügen                                                                                                    |
|                                                   |                                                                                                    |                                                                                                    | Übernehmen Aktua                                                                                                    | lisieren Hilfe                                                                                                    |
|                                                   | Portfreigaben Spei<br>eer VPN kann ein siche<br>PN finden Sie auf www.<br>PN-Verbindungen<br>ktiv Name<br>Ø App-VPN | Portfreigaben Speicher FRITZIBox-Dienste<br>er VPN kann ein sicherer Ferrzugang zu Ihrem Netzwerf<br>PN finden Sie auf www.avm.de/vpn.<br>PN-Verbindungen<br>iktiv Name Adresse im<br>Internet<br>Ø App-VPN | Portfreigaben Speicher FRITZIBox-Dienste Dynamic DNS Y<br>er VPN kann ein sicherer Ferrzugang zu Ihrem Netzwerk hergestellt werden. 1<br>PN finden Sie auf www.avm de/vpn.<br>PN-Verbindungen<br>iktiv Name Adresse im Iokales Netz<br>internet | Portfreigaben Speicher FRITz/Box-Dienste Dynamic DNS <u>VPN</u><br>eer VPN kann ein sicherer Fernzugang zu Ihrem Netzwerk hergestellt werden. Weiterführende Hinweise,<br>PN-Verbindungen<br>ktiv Name Adresse im lokales Netz entferntes Netz<br>internet VFN<br>VF<br>Übernehmen Aktua |

Ansicht: Erweitert | Inhalt | Handbuch | Tipps&Tricks | Newsletter | avm.de

### 1.3 VPN-Verbindung im Smartphone/Tablet einrichten

Richten Sie die VPN-Verbindung im Apple iOS oder unter Android genauso ein wie in den VPN-Einstellungen des FRITZ!Box-Benutzers angegeben. Sie können die VPN-Einstellungen in der FRITZ!Box-Benutzeroberfläche jederzeit unter **System – FRITZ!Box-Benutzer** aufrufen, indem Sie in den Einstellungen des Benutzers auf **VPN-Einstellungen anzeigen** klicken.

|                                                                                                    | iobligerate enfirchten                                                         |                                                                        |  |  |  |
|----------------------------------------------------------------------------------------------------|--------------------------------------------------------------------------------|------------------------------------------------------------------------|--|--|--|
| βeben Sie die folgenden Daten in Ihr Mobilgerät ein, um es für die Nutzung von VPN mit<br>Ier FRITZIBox einzurichten. |                                                                                |                                                                        |  |  |  |
| Phone, i                                                                                                    | Pad oder iPod touch                                                            |                                                                        |  |  |  |
| •                                                                                                    | Wählen Sie auf dem Homescree<br>"Einstellungen".                               | en Ihres iPhones, iPads oder iPod touch das Symbol                     |  |  |  |
|                                                                                                    | Öffnen Sie das Menü "Allgemeir                                                 | 1 / VPN / VPN hinzufügen".                                             |  |  |  |
|                                                                                                    | Wählen Sie als VPN-Betriebsmo                                                  | odus "IPSec".                                                          |  |  |  |
| •                                                                                                    | Tragen Sie in die Felder folgeno                                               | le Angaben ein:                                                        |  |  |  |
|                                                                                                    | Beschreibung:                                                                  |                                                                        |  |  |  |
|                                                                                                    | Account                                                                        | App-V/PN                                                               |  |  |  |
|                                                                                                    | Kennwort                                                                       | Kennwort des FRITZIBox-Benutzers "App-VPN"                             |  |  |  |
|                                                                                                    | Zertifikat verwenden ist o                                                     | leaktiviert                                                            |  |  |  |
|                                                                                                    | Gruppenname:                                                                   | App-VPN                                                                |  |  |  |
|                                                                                                    | Shared Secret:                                                                 | yX8vi21aaSDcKflh                                                       |  |  |  |
|                                                                                                    | Wählen Sie für "Proxy" die Einst                                               | ellung "aus".                                                          |  |  |  |
| •                                                                                                    | Beenden Sie die VPN-Einrichtu                                                  | ng mit "Sichern".                                                      |  |  |  |
| Android-(                                                                                                    | Gerät (ab Version 4.0.4 - Ice C                                                | ream Sandwich)                                                         |  |  |  |
|                                                                                                    | Wählen Sie auf dem Homescree<br>Einstellungen / VPN / VPN-Netz                 | en Ihres Android-Gerätes "Einstellungen / Weitere<br>werk hinzufügen". |  |  |  |
|                                                                                                    | Tragen Sie in die Felder folgende Angaben ein:                                 |                                                                        |  |  |  |
|                                                                                                    |                                                                                | 1223 - 222 A.A. DA                                                     |  |  |  |
|                                                                                                    | Name:                                                                          | IDO NU IL DOW                                                          |  |  |  |
|                                                                                                    | Name:<br>Typ:                                                                  | IPSec Xauth PSK                                                        |  |  |  |
|                                                                                                    | Name:<br>Typ:<br>Server-Adresse:                                               | IPSec Xauth PSK                                                        |  |  |  |
|                                                                                                    | Name:<br>Typ:<br>Server-Adresse:<br>IPSec Identifier:<br>IPSec Pre-Shared Key: | IPSec Xauth PSK<br>-<br>App-VPN<br>vY8vi21aaSDckfth                    |  |  |  |
|                                                                                                    | Name:<br>Typ:<br>Server-Adresse:<br>IPSec Identifier:<br>IPSec Seared Key:     | IPSec Xauth PSK<br>-<br>App-VPN                                        |  |  |  |

- Geben Sie als *Beschreibung/Name* eine sinnvolle Bezeichnung (z.B. FRITZ!Box) ein, unter der Sie die VPN-Verbindung aufrufen.
- Geben Sie als Server/Server-Adresse den DDNS-Domainnamen (→ Kapitel 1.1) oder die öffentliche IP-Adresse der FRITZ!Box ein.

### 1.4 Feller App vorbereiten

Damit die Feller Gebäudeautomation-Apps auch mit VPN korrekt funtionieren, müssen Sie einmalig folgende Einstellungen vornehmen:

KNX-App Damit der Fernzugriff auf die KNX/App-Schnittstelle funktioniert, darf die Anlagenkonfiguration in der KNX-App nicht automatisch erfolgen.

- Öffnen Sie dazu vor Ort (nicht Fernzugang) die Feller KNX-App.
- Öffnen Sie das Menü und tippen Sie auf *Konfiguration*.
- Tippen Sie auf das Menüsymbol **und deaktivieren Sie die Option auto. Schnittstellensuche**.

zeptrion App Damit die in der zeptrion App gespeicherten IP-Adressen der zeptrion WLAN-Geräte immer mit denen von der FRITZ!Box zugeordneten IP-Adressen übereinstimmen, sollten Sie sicherstellen, dass die FRITZ!Box den zeptrion WLAN-Geräten immer die gleiche IP-Adresse zuweist.

- Öffnen Sie dazu in der FRITZ!Box-Benutzeroberfläche das Menü Heimnetz Netzwerk.
- Klicken Sie bei jedem zeptrion WLAN-Gerät auf 📝, um es zu bearbeiten.

| Übersicht                     | Details für zapp-1403021        | 1                                                             |  |
|-------------------------------|---------------------------------|---------------------------------------------------------------|--|
| Internet<br>Telefonie         | Auf dieser Seite werden Detaili | nformationen zum Netzwerkgerät bzw. Benutzer angezeigt.       |  |
| Heimnetz                      | Name                            | zapp-14030211                                                 |  |
| Netzwerk                      | IPv4-Adresse                    | 192.168.178.23                                                |  |
| Speicher (NAS)                | 10 (HARD 2025-2021              | Diesem Netzwerkgerät immer die gleiche IPv4-Adresse zuweisen. |  |
| Mediaserver<br>FRITZIBox-Name | Geräteinformation               | 20:F8:5E:A1:B8:41                                             |  |

 Aktivieren Sie die Option Diesem Netzwerkgerät immer die gleiche IPv4-Adresse zuweisen und speichern Sie die Änderung.

#### 1.5 VPN-Verbindung herstellen

Nachdem Sie die VPN-Verbindung einmal eingerichtet haben ( $\rightarrow$  Kapitel 1.3), können Sie sie nach Bedarf herstellen und auch wieder trennen.

- iOS-Geräte 1. Tippen Sie auf dem Home-Bildschirm auf das Symbol *Einstellungen*.
  - 2. Aktivieren Sie die Option VPN.

| e upc ch 3G 10:19<br>Einstellungen |            | •••••• upc ch 3G | 10:19      |
|------------------------------------|------------|------------------|------------|
| Flugmodus                          | $\bigcirc$ | Flugmodus        |            |
| WLAN                               | Aus >      | ᅙ WLAN           |            |
| Bluetooth                          | Aus >      | Bluetooth        |            |
| Mobiles Netz                       | >          | 😡 Mobiles Ne     | etz        |
| Persönlicher Hotspot               | Aus >      | Persönliche      | er Hotspot |
| VPN                                | $\bigcirc$ | VPN VPN          |            |
| Netzbetreiber                      | upc ch >   | Netzbetreił      | ber        |

 Nachdem die VPN-Verbindung hergestellt wurde erscheint in der Statusleiste das VPN-Symbol.

Sollten mehere VPN-Verbindungen eingerichtet sein, so können Sie die gewünschte unter *Einstellungen – Allgemein – VPN* auswählen.

Sie können nun die Feller App starten und die im Heimnetzwerk eingebundenen Gebäudefunktionen fernbedienen.

- Android-Geräte 1. Tippen Sie auf dem Startbildschirm auf Einstellungen.
  - 2. Tippen Sie auf *Weitere Einstellungen* oder *Drahtlos und Netzwerke Mehr* und dann auf *VPN*.
  - 3. Tippen Sie auf den Namen der gewünschten VPN-Verbindung.
  - Geben Sie als Benutzernamen und Passwort die Benutzerdaten des eingerichteten FRITZ!Box-Benutzers (→ Kapitel 1.2) ein.
  - 5. Tippen Sie auf die Schaltfläche Verbinden.
  - 6. Nachdem die VPN-Verbindung hergestellt wurde erscheint in der Statusleiste das VPN-Symbol.

Sie können nun die Feller App starten und die im Heimnetzwerk eingebundenen Gebäudefunktionen fernbedienen.

FELLER AG | Postfach | CH-8810 Horgen Telefon +41 44 728 72 72 | Telefax +41 44 728 72 99

FELLER SA | Caudray 6 | CH-1020 Renens Téléphone +41 21 653 24 45 | Téléfax +41 21 653 24 51

Service Line | Telefon +41 44 728 74 74 | info@feller.ch | www.feller.ch

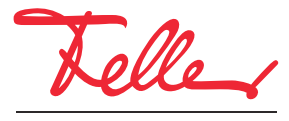

by Schneider Electric